## 임상시험 연구용 원무등록 및 EMR 사용법

- 임상시험대상자는 필히 <u>임상시험대상자 등록</u>을 해야 함.
- 외래환자=임상의학연구소 환자 등록 후 임상의학연구에서 오더처방
- 입원환자=입원처방 후 무조건 <u>이중보험처리</u>
- 이중보험 처리 담당= 입퇴원계 원무과 직원, 해당과 보험심사 간호사 두 사람한테 해당연구 정보, 해당처방 오더 코드, 날짜 등 세부사항을 표로 만들어서 전달

■ 원무과 임상시험 담당: 내선 1023, 2805

연구대상자가 외래환자일 경우

- 다음 진료일부터 임상시험 대상자로 처방이 필요한 경우: <u>외래예약 등록</u>
- 외래예약 등록
- 1. 메뉴-> 원무-> 환자 및 예약관리-> 외래예약 등록
- 2. 진료의사 CRI로 검색
- 3. 급종 'CB'와 보조'SSS' 설정
- 4. 계약처 코드 (원외 C011/원내 C014 )
- 5. 접수구분; 06임상연구(의학연구)
- 6. 저장; 저장시 급종변경? 문구에 'yes' 클릭 후 예약내역 선택

외래 당일 임상시험 대상자로 처방이 필요한 경우; 외래 2차 오더예약
 : 외래2차 오더예약은 진료과와 임상연구 각각 진료명단이 생성됨.
 진료과 수납이 있으면 임상연구 진료비는 이중으로 부과되지 않음.

외래예약등록

(내부 연구원만 가능)

## 메뉴 -> 원무 -> 환자 및 예약관리 -> 외래예약등록

|                                                                                   | · · · · · · · · · · · · · · · · · · ·                                                                                                    |       |                                                    |                                                           |
|-----------------------------------------------------------------------------------|----------------------------------------------------------------------------------------------------|-------|----------------------------------------------------|-----------------------------------------------------------|
| 등록번호 Q 명 Q 조비                                                                     |                                                                                                    |       |                                                    |                                                           |
| ▲ 환자정M                                                                            | 에 약정보신규예약지료를 접수 중입니다.                                                                                                    |       | 환자보험 자각조회                                          |                                                           |
| <ul> <li>관금명</li> <li>영문명</li> <li>First</li> <li>Last</li> <li>· 친화번호</li> </ul> | 전류과     CRI     이 양상의학원구소     초진재진     2     재진       전달제계/기간     •     ·     ·     ·     ·     ·     ·     ·     ·     ·     ·     ·     ·     ·     ·     ·     ·     ·     ·     ·     ·     ·     ·     ·     ·     ·     ·     ·     ·     ·     ·     ·     ·     ·     ·     ·     ·     ·     ·     ·     ·     ·     ·     ·     ·     ·     ·     ·     ·     ·     ·     ·     ·     ·     ·     ·     ·     ·     ·     ·     ·     ·     ·     ·     ·     ·     ·     ·     ·     ·     ·     ·     ·     ·     ·     ·     ·     ·     ·     ·     ·     ·     ·     ·     ·     ·     ·     ·     ·     ·     ·     ·     ·     ·     ·     ·     ·     ·     ·     ·     ·     ·     ·     ·     ·     ·     ·     ·     ·     ·     ·     ·     ·     ·     ·     ·     ·     ·     ·     ·     ·     ·     ·     ·     ·     · |       | • 자격조회 🔹                                           | #保予終度<br>以取り取ります。                                         |
| 관개업 구분 전화번호<br>• 주소<br>관개명 구분 무편번호 주소 상세주소                                        | 급종         C8         의학연구소         에학사유           보조         SSS         이 일학연구소         실충진할여부           5         연구번호         이         실충진할여부           수납여부         N         Y구님(예약) 1/꾸프 N. 부납         관차구분           환자구분         이         ····································                                                                                                    |       | 지국규국을 지수상 영화 * · · · · · · · · · · · · · · · · · · | · #영가단가에<br>시설기호<br>중국위부 *<br>중위개환역부 *<br>본민부용여부<br>건생비관액 |
| ● E-Mail<br>관계명 E-Mail                                                            | · 이약나역 (이약 13 간) 제주대학교명원 ····································                                                                                                    | 48 FA | 봅 <i>수</i> 자격                                      | 세분나역                                                      |
| · 협진진료         2.           의뢰판 부서 의뢰판 의사 협진 부서 협진 의사         3.           4.     | 등록번호 등록<br>진료의사 CRI로 설정 ** 인증서 비밀번호 쳐야 할 경우<br>진료일시 설정 비번: jnuh0154<br>급종 CB와 보조 SSS 설정                                                                                                    | N     |                                                    |                                                           |
| <u>I 4849</u> 5.                                                                  | 연구번호 선택                                                                                                    |       |                                                    |                                                           |
| 급여유형 유령보조 6.<br>조령기호 개악저코드<br>중번호 관계 7.<br>피보험자명 8.                               | 계약처 코드 자동으로 잘 되었는지 확인 ( 원외 C011 / 원내 C014 )<br>접수구분 설정: 06 임상연구(의학연구)<br>저장                                                                                                    |       | 건강생활청구액<br>건강생활전액<br>의료급여산천지봉비                     | 산천청구역<br>급여본인부당<br>진도확인번호                                 |
| ····································                                              | 저장 시 급종을 변경하시겠습니까 ? 라는 문구가 나오면 'yes' 클릭 후 예약<br>경을 서택하여 주세요                                                                                                    | 비사장   |                                                    | <b>()</b> 초기화 X 당기                                        |

# 외래 2차 오더 예약(모든 연구진 가능)

|                                                                                                    | 외례2자오디에악등록                            |            |                    |      |            |           |           |              | 4 - 5          |
|----------------------------------------------------------------------------------------------------|---------------------------------------|------------|--------------------|------|------------|-----------|-----------|--------------|----------------|
| 8 26 1         24 0 1         24 0 2         24 0 2         90 4         90 4 3         90 4 3         90 4 3         90 4 3         90 4 3         90 4 3         90 4 3         90 4 3         90 4 3         90 4 3         90 4 3         90 4 3         90 4 3         90 4 3         90 4 3         90 4 3         90 4 3         90 4 3         90 4 3         90 4 3         90 4 3         90 4 3         90 4 3         90 4 3         90 4 3         90 4 3         90 4 3         90 4 3         90 4 3         90 4 3         90 4 3         90 4 3         90 4 3         90 4 3         90 4 3         90 4 3         90 4 3         90 4 3         90 4 3         90 4 3         90 4 3         90 4 3         90 4 3         90 4 3         90 4 3         90 4 3         90 4 3         90 4 3         90 4 3         90 4 3         90 4 3         90 4 3         90 4 3         90 4 3         90 4 3         90 4 3         90 4 3         90 4 3         90 4 3         90 4 3         90 4 3         90 4 3         90 4 3         90 4 3         90 4 3         90 4 3         90 4 3         90 4 3         90 4 3         90 4 3         90 4 3         90 4 3         90 4 3         90 4 3         90 4 3         90 4 3         90 4 3         90 4 3         90 4 3         90 4 3 <th>·동루번호 Q</th> <th>Q 20</th> <th></th> <th></th> <th></th> <th></th> <th></th> <th></th> <th></th>                                                                                                    | ·동루번호 Q                               | Q 20       |                    |      |            |           |           |              |                |
| 2010     0     0     0     0     0     0     0     0     0     0     0     0     0     0     0     0     0     0     0     0     0     0     0     0     0     0     0     0     0     0     0     0     0     0     0     0     0     0     0     0     0     0     0     0     0     0     0     0     0     0     0     0     0     0     0     0     0     0     0     0     0     0     0     0     0     0     0     0     0     0     0     0     0     0     0     0     0     0     0     0     0     0     0     0     0     0     0     0     0     0     0     0     0     0     0     0     0     0     0     0     0     0     0     0     0     0     0     0     0     0     0     0     0     0     0     0     0     0     0     0     0     0     0     0     0     0     0     0     0     0     0     0     0     0     0                                                                                                         | ] 환자정보                                |            |                    |      |            | 본 접수는 환자: | 수 통계에서 제오 | 1됩니다.        |                |
| 2828     Pett     Add     N       2928     Pett     N     Septa     N       2929     724     Onition     Septa     N       2939     724     Onition     Septa     Septa       2939     724     Onition     Septa     Septa       2939     724     Onition     Septa     Septa       2939     724     Onition     Septa     Septa       2939     724     Onition     Septa     Septa       2939     724     Onition     Septa     Septa       2939     724     Onition     Septa     Septa       2949     724     Onition     Septa     Septa       2949     724     Onition     Septa     Septa       2949     724     Septa     Septa     Septa       2949     724     Septa     Septa     Septa       2949     724     Septa     Septa     Septa       2949     724     Septa     Septa     Septa       2949     724     Septa     Septa     Septa       2949     Septa     Septa     Septa     Septa       2949     Septa     Septa     Septa     Septa       2949 <td>1 1 1 1 1 1 1 1 1 1 1 1 1 1 1 1 1 1 1</td> <td></td> <td>카키오토제외</td> <td></td> <td></td> <td>.2차여막 의학</td> <td>친구 열반수5</td> <td>약 · · · 의학수학</td> <td></td>                                                                                                    | 1 1 1 1 1 1 1 1 1 1 1 1 1 1 1 1 1 1 1 |            | 카키오토제외             |      |            | .2차여막 의학  | 친구 열반수5   | 약 · · · 의학수학 |                |
| at a     Image de la companya de la companya de la comp | 0.80 Det                              |            | and the set of the | 진료과  |            | 24 2      | 재진        |              |                |
| 유명보통         255 44         255 44         255 44         257 495 4.2 45           관계용         구북         전체번호         277 495 4.2 45         277 495 4.2 45           관계용         구북         전체번호         277 495 4.2 45         277 495 4.2 45           관계용         구북         전체번호         277 495 4.2 45         288 4         288 4         288 4         288 4         288 4         288 4         288 4         288 4         288 4         288 4         288 4         288 4         288 4         288 4         288 4         288 4         288 4         288 4         288 4         288 4         288 4         288 4         288 4         288 4         288 4         288 4         288 4         288 4         288 4         288 4         288 4         288 4         288 4         288 4         288 4         288 4         288 4         288 4         288 4         288 4         288 4         288 4         288 4         288 4         288 4         288 4         288 4         288 4         288 4         288 4         288 4         288 4         288 4         288 4         288 4         288 4         288 4         288 4         288 4         288 4         288 4         288 4         288 4         288 4         288 4                                                                                                    |                                       | 1.141      |                    | 진료의사 |            |           | ۷ 👝 ا     |              |                |
| 관계별         구분         전화번호         1         2구         5:2차 약 적 A: 순약           관계별         구분         전화번호         2         1         2구         5:2차 약 적 A: 순약           관계         관계         전화번호         2         1         27         1         27         5:2차 약 적 A: 순약           관계         관계         전환호         2         1         27         1         27         1         27         1         27         1         1         27         1         1         27         1         1         27         1         1         27         1         1         27         1         1         27         1         1         27         1         1         27         1         1         1         1         1         1         1         1         1         1         1         1         1         1         1         1         1         1         1         1         1         1         1         1         1         1         1         1         1         1         1         1         1         1         1         1         1         1         1         1         1         1                                                                                                    | 유민동목                                  |            |                    | 진료열시 | 2021-06-09 | 4:10      | 친수구분      | 06 🔍 영상면     | 구(의학연구)        |
| 관계영 구분     전파번호     연구번호     여 역간사용     ····································                                                                                                    | 전화변호                                  |            |                    | 예약구분 |            | 장구        |           | 8:2차 예약 A:수탁 |                |
| 변변<br>분입<br>분입<br>관계 연 구분 우란번호 주소 상세주소<br>관계 연 구분 우란번호 주소 상세주소<br>관계 연 구분 우란번호 주소 상세주소<br>문/Mail<br>관계 연 분구분 진료과 진료의사 진료열시 금통 보고<br>위의만 부서 의의한 의사 한긴 부서 한진 의사<br>방문구분 진료과 진료의사 진료열시 금통 보고<br>위의만 부서 의의한 의사 한긴 부서 한진 의사<br>방문구분 진료과 진료의사 진료열시 금통 보고<br>위의한 부서 의의한 의사 한긴 부서 한진 의사<br>방문구분 진료과 진료의사 진료열시 금통 보고<br>가 다 다 다 다 다 다 다 다 다 다 다 다 다 다 다 다 다 다 다                                                                                                    | 관계명 구분                                | 전화변호       |                    | 연구번호 |            |           | 예약사유      |              |                |
| 분입     환자구분     1       환자구분     1     1       환자구분     1     1       환자구분     1     1       환자구분     1     1       환자구분     1     1       환자구분     1     1       환자가 분     1     1       환자가 분     1     1       환자가 분     1     1       환자가 분     1     1       환자가 분     1     1       환자가 분     1     1       1     1     1       1     1     1       1     1     1       1     1     1       1     1     1       1     1     1       1     1     1       1     1     1       1     1     1       1     1     1       1     1     1       1     1     1       1     1     1       1     1     1       1     1     1       1     1     1       1     1     1       1     1     1       1     1     1       1     1       1     1<                                                                                                    | 본인                                    |            |                    | 6 🚟  | CB 🔯       | 의학연구소     | 계약저       | CO11 Q 84    | (후울100) [C011] |
| 주소         예약내 약 책주대학교 방법 ·           관계업         구분< 유편번호                                                                                                    | 분인                                    |            |                    | 환자구분 |            |           |           |              |                |
| 관계업     구분     우란번호     주소     상세주소     방문구분     진료과     진료의사     진료일시     급통     보호       관계업     -     -     -     -     -     -     -     -       환환자용     관계     관계     관계     관계     관계     -     -     -     -       환환자용     관계     관계     -     -     -     -     -     -       환환자용     -     -     -     -     -     -     -     -                                                                                                    |                                       |            |                    | 예약내역 | 제주대학교병원    | <b>v</b>  |           |              |                |
| 단체체     관계     3444.     SETE     CALA     CALA                                                                                                    |                                       |            | 24 H S 4           |      |            | 0.80      | X127-0111 | 피르아니         | 38 WS          |
| 의리한 부서 의회한 의사 한진 부사 한진 의사<br>보 왕내역<br>급여유왕 유황보조<br>조합기호 계약처코드<br>중변호 관계<br>피보험자명<br>적용기간                                                                                                    | 관계명<br>관계명<br>합진진료                    | E-MAIL     |                    |      |            |           |           |              |                |
| 급여유명 유형보조                                                                                                    | 의미한 부서 의회<br>보험내역                     | 한 의사 협진 부서 | 황진 의사              |      |            |           |           |              |                |
| 조합기호 개약체코드<br>중변호 관계<br>피보험사양<br>적용기간                                                                                                    | 금이유형                                  | 유형보조       |                    |      |            |           |           |              |                |
| 공반호         관계           교보험자명         -           착용기간         -           자격취득입         -                                                                                                    |                                       | 계약처코드      |                    |      |            |           |           |              |                |
| 파보험자양<br>적용기간 -<br>자격위특임                                                                                                    |                                       | 27/1       |                    |      |            |           |           |              |                |
| 착용기간 -<br>자격취득암 7                                                                                                    | 피보험자명                                 |            |                    |      |            |           |           |              |                |
| 자격취득일 7                                                                                                    | 적용기간 -                                |            |                    |      |            |           |           |              |                |
|                                                                                                    | 자격취득업                                 |            |                    |      |            |           |           |              |                |
|                                                                                                    | aut/2/04/10/04/24                     |            |                    |      |            |           |           |              |                |

- \*\* 당일접수만 가능합니다.
- 메뉴 -> 원무 -> 환자 및 예약 관리 -> 외래 2차 오더 예약
- 등록번호 조회로 해당 대상자 불러 오기
- 2. '의학연구'로 설정
- 3. 진료의사 조회 -> 진료과 CRI로 설 정
- 4. 연구번호 조회 -> 해당 연구 클릭
- 해당 연구를 설정하면 계약처 코드 자동 변경 확인 (원외 C011 / 원내 C014)
- 6. 접수구분 06 / 급종 CB 확인
- 7. 마지막으로 '예약'

#### 연구대상자가 입원환자일 경우

<u>입원하여 연구대상자로 될 경우 즉시 원무과로 알려야 함.</u>
 (임상시험 입원행정: 내선 1023
 연구자는 연구대상자를 임상연구에 등록
 연구비로 진행되는 처방은 일반 처방과 동일하게 처리하고, 퇴원 전 원무담당과 해당과 보험심사간호사에게 해당연구 정보, 해당처방 오더 코드, 날짜 등 세부사항을 표로 만들 어서 전달

| 부서        | 관련업무                                              | 담당 및 전화번호     |
|-----------|---------------------------------------------------|---------------|
|           | _이쾌 미 이이 여그하자 여그비 스나 ㅠㄴ 미스쿼리                      | 외래 원무팀장: 1776 |
| 원무과       | -꾀대 꽃 집편 인구원시 인구비 구립 또는 비구지다<br>-여그과제벼 여그비 미스애 하이 | 입원 원무팀장: 1021 |
|           | -친구피세럴 친구이 미구적 복진                                 | 연구비 미수액: 1022 |
| 니 취 지 기 다 |                                                   | 입원 원무팀장: 1021 |
| 모엄심사님     | -입원시 연구미 구문서디                                     | 보험심사팀장: 1030  |

#### 임상시험대상자 등록 절차

1. Best care 로그인

2. 메인창 상단에 '진료'로 초기세팅되어 있는 탭메뉴를 눌러 '임상시험'으로 변경함( 화면이 잠시 꺼졌다가 임상시험 창으로 이동)

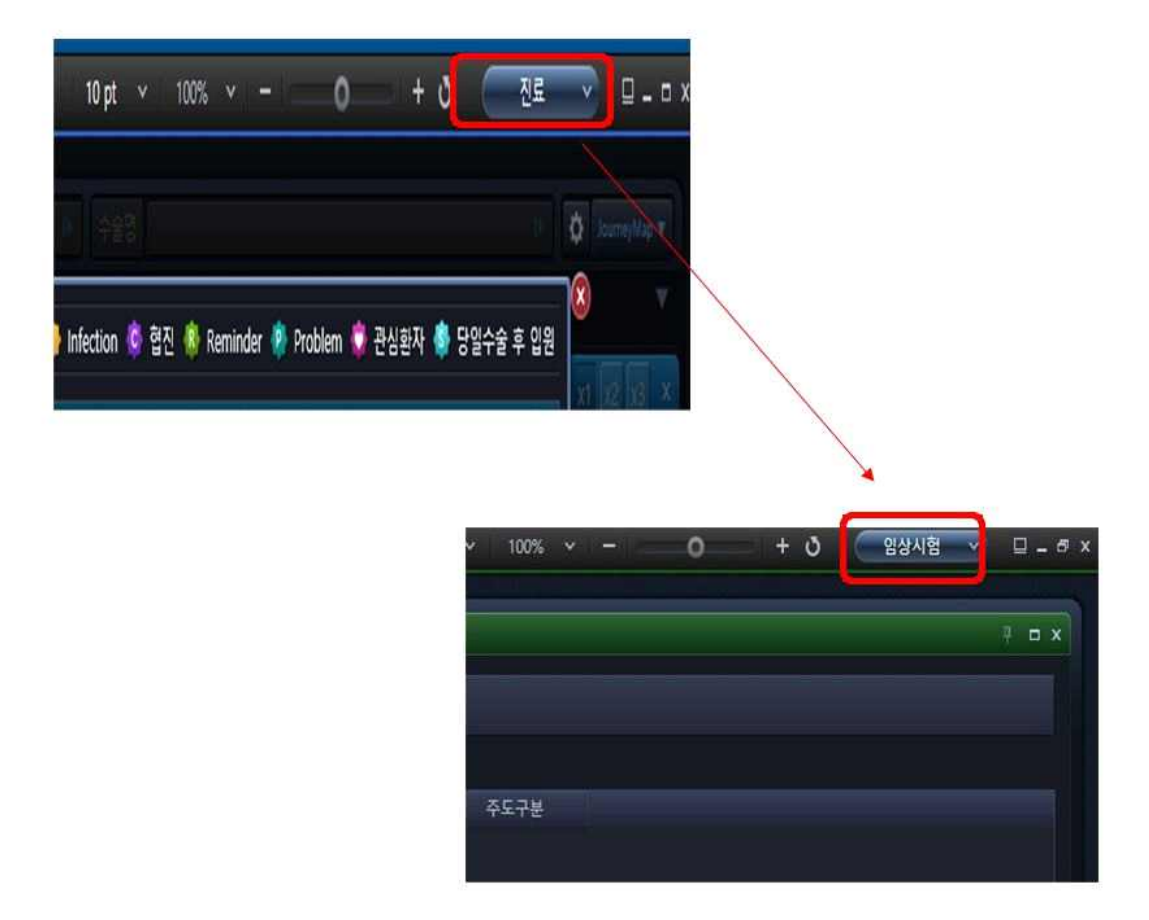

3. 메뉴를 누르고 화면에 보이는 임상시험 클릭 후 임상시험조회를 차례대로 더블 클릭함.

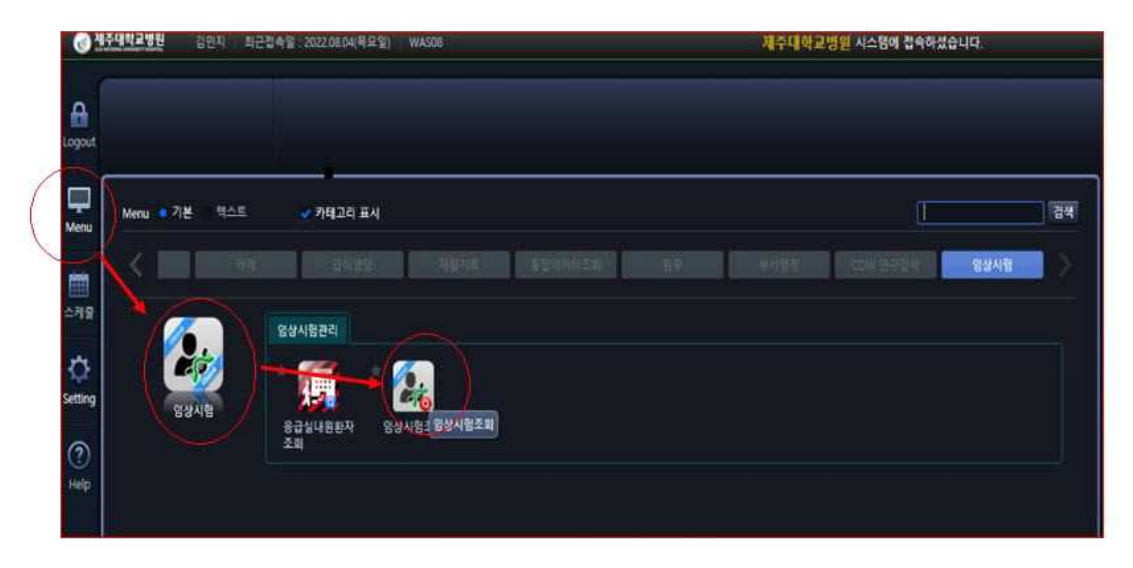

4. 진료과 구분: CRI(임상의학연구소), IRB No.0000-00-000 양식에 맞춰 기입하고 조회.

| 임상시험조회       |           |                     |             |     |
|--------------|-----------|---------------------|-------------|-----|
| - 진료과구분 CRI  | Q 임상의학연구소 | : • IRB No. 2021-0- | ালা বিত্রহা |     |
| ◎ 진행중 임상시험   |           |                     |             |     |
| IRB No.      | 원내외구분     | 연구책임자               |             | 과제명 |
| 1 2021-0 -() | 원외        | E                   |             |     |
|              |           |                     |             |     |
|              |           |                     |             |     |
|              |           |                     |             |     |
|              |           |                     |             |     |
|              |           |                     |             |     |
|              |           |                     |             |     |
|              |           |                     |             |     |
|              |           |                     |             |     |
|              |           |                     |             |     |
|              |           |                     |             |     |

- 5. 과제명을 더블클릭하면 임상시험관리 창이 열림.
- 6. 과제 확인 후 대상자 조회클릭 (화면 왼쪽 아래)

| RS NO       | 2021-00-04-0 |       |                   |     |   |
|-------------|--------------|-------|-------------------|-----|---|
| NO NO       |              |       |                   |     |   |
| 임상시험 제목     |              |       | Model survey like |     | - |
| 연구자(昭)등록    | •            |       |                   |     |   |
|             | 24           | 사전    | が留                | 연역기 |   |
| 연구책임자       |              | 20025 |                   |     |   |
|             |              | 시번    | 성명                | 연락체 |   |
| 않상시험 크다네이터  |              |       |                   |     |   |
| 임상시험단계      | Phase III    |       |                   |     |   |
| 입상사업종류      | 의약중영상시험      | *     |                   |     |   |
| 목표/등록피험자수   | 12: 2:59     |       |                   |     |   |
| 연구 진행시 유의사항 |              |       |                   |     |   |
| RS 691523   | 2021-09-06   |       |                   |     |   |

| 연구 신영/  | 유의사망  |              |
|---------|-------|--------------|
| IRB 승인일 | 자     | 2021-09-06 🛄 |
| 지원항목    | 대상자조회 | e-IRB        |
|         |       | 846- 5       |

### 7. '등록' 버튼 클릭( 임상시험대상자 등록 창 뜸)

| 8949        | 1939 SH    |                  |          |     |     |       |       |      |         | _     | P 0 X                                    |
|-------------|------------|------------------|----------|-----|-----|-------|-------|------|---------|-------|------------------------------------------|
| - 838       | 6 2021-06  | 04 <b>19</b> .24 |          |     |     |       |       |      |         |       |                                          |
|             | uner.      | ABRIES           | 112.00   | (B) | 100 | <br>- | <br>- | 999  | 8488AV8 | 95141 |                                          |
| <b>NITE</b> |            |                  |          |     |     |       |       | -220 |         |       |                                          |
|             | 10111046   |                  |          |     |     |       |       |      |         |       |                                          |
|             |            |                  |          |     |     |       |       |      |         |       |                                          |
|             |            |                  |          |     |     |       |       |      |         |       |                                          |
|             |            |                  |          |     |     |       |       |      |         |       |                                          |
|             |            |                  |          |     |     |       |       |      |         |       |                                          |
|             |            |                  |          |     |     |       |       |      |         |       |                                          |
| 11 3        |            |                  |          |     |     |       |       |      |         |       |                                          |
|             | 15454775   |                  |          |     |     |       |       |      |         |       |                                          |
|             |            |                  |          |     |     |       |       |      |         |       |                                          |
| 3979        | 85.4 - 19A | 20 2029          | 469R 888 |     |     |       |       |      |         |       | E SI SI SI SI SI SI SI SI SI SI SI SI SI |

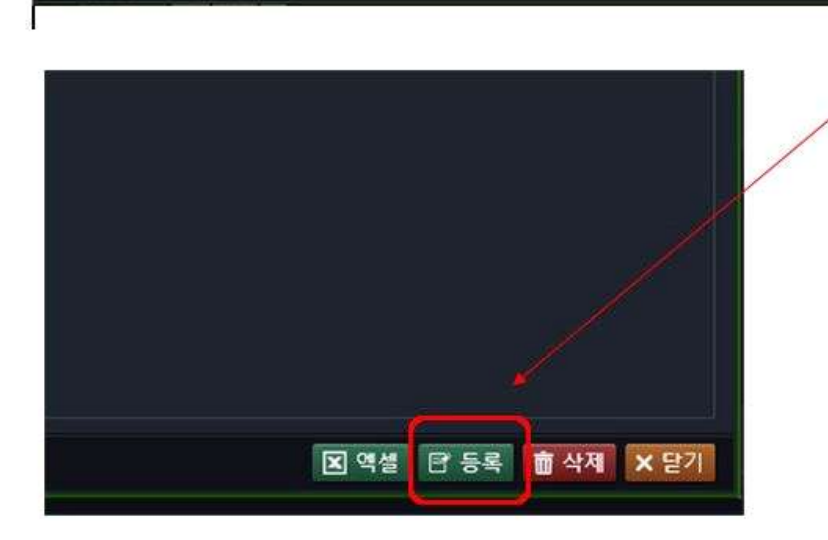

8. 등록번호 조회 클릭-> 환자번호 조회-> 선택

# 스크리닝 번호는 필수입력 사항- 단순 번호 붙이는 것. 수정 가능함.

| 임상시험대상자등            | 록           |          |   |       |     | •                  |
|---------------------|-------------|----------|---|-------|-----|--------------------|
| 등록번호                | ( Q         | 영문이니셜    |   |       |     |                    |
| IRBNo               | 2021-08-014 | 스크리닝번호   |   | 배정번호  |     |                    |
| 동의서 취득일             | <u> </u>    | 스크리닝 탈락일 | 🗃 |       |     |                    |
| 무작위 배정일             |             | 임상시험 종료일 |   | 중도탈락일 |     | đ                  |
| 담당의                 | Q           | 7]       | 0 | 체중    |     |                    |
| <b>े</b> ॥ <u>२</u> |             |          |   |       |     |                    |
|                     |             |          |   |       |     |                    |
|                     |             |          |   |       |     |                    |
|                     |             |          |   |       |     |                    |
|                     |             |          |   |       |     |                    |
|                     |             |          |   |       |     |                    |
|                     |             |          |   |       |     |                    |
|                     |             |          |   |       |     |                    |
|                     |             |          |   |       |     |                    |
|                     |             |          |   |       |     |                    |
|                     |             |          |   |       |     |                    |
|                     |             |          |   |       |     |                    |
|                     |             |          |   |       |     |                    |
|                     |             |          |   |       |     |                    |
|                     |             |          |   |       |     |                    |
|                     |             |          |   |       |     |                    |
|                     |             |          |   |       |     |                    |
|                     |             |          |   |       |     |                    |
|                     |             |          |   |       |     |                    |
|                     |             |          |   |       |     | Contraction of the |
|                     |             |          |   |       | 비적장 | × 닫기               |

9. 임상시험관리 창에서 연구자(원) 등록이 된 자만이 연구검색이 가능하다.

1. 임상시험관리에서 연구자(원) 등록 옆 돋보기를 누른다.

| 엄상시험관리           |                            |              |                         |         |                                                  |
|------------------|----------------------------|--------------|-------------------------|---------|--------------------------------------------------|
| IRB NO<br>계획서 NO | 26                         |              |                         |         | 통합연구관리시스행<br>(IRMS)과제번호<br>원내외구분                 |
| 임상시험 제목          | Cachad er                  |              |                         |         | 에 전 전 2 2 19 19 19 19 19 19 19 19 19 19 19 19 19 |
| 연구자(원)등록         | 2                          |              |                         |         |                                                  |
| 연구적임자            | 企속<br>H <u>HL 0(817)</u>   | 사변<br>       | 성명<br>진성대               | 연락처<br> | 공동연구자                                            |
| 영상시험 코디네이터       | 소속<br>9 <del>994억은구4</del> | 사변<br>- 6999 | 성명<br>- 관련 <sup>다</sup> | 연락처<br> | 외부정검자/모니터요원                                      |

2. 연구자 구분에서 연구책임자, 공동연구자, 모니터요원, 임상시험 코디네이터 등 소속, 사 번, 성명, 연락처를 기입한다. 등록이 되어 있어야 연구대상자 EMR에 접근이 가능하다.

| 임상시험진행자 | 환리      |          |            |          | 4 -                       | -  |
|---------|---------|----------|------------|----------|---------------------------|----|
| IRB No. |         |          |            |          |                           |    |
| 계획서 No. |         |          |            |          |                           |    |
| 연구자구분   | 연구책임자   | ~        |            |          |                           |    |
| 연구자 성명  | Q       | Bł       | ·록 🔲 외부연구· | 원 •외부연구원 | 임의 사번이 조회가 안될시 외부연구원 체크 후 | 진행 |
| 연구      | P자구분    | 진료과      | 연구자이름      | CRC구분    |                           |    |
| 공동      | š연구자    |          | 417171     | -        |                           |    |
| 연구      | P책임자    | -        |            |          |                           |    |
| 외부감시기   | 자/모니터요원 |          | 2020       | 이부정검지    |                           |    |
| 임상시험    | 1 코디네이터 | 9000007A | 긴민가        | A fair   |                           |    |
|         |         |          |            |          |                           |    |
|         |         |          |            |          | 直 삭제 X                    | 닫7 |